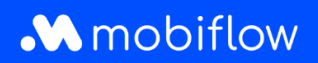

## How do I create a CSV export of charging card details?

Log in to the Mobiflow platform <u>https://my.mobiflow.be/</u> with your email address and password and select 'Charging cards'.

This view has been revamped by additional tabs at the top of the table. Among other things, you can now see which users do not have a charging card, which users have a charging card pending and which users have had their charging cards blocked.

How to create a CSV export of charging card details?

- 1. Navigate to the *All Charging Cards* tab.
- 2. Click the *Export* button and choose *Download CSV*.
- 3. The data is automatically downloaded in a CSV file.

| No charging card 1 Processing (29) | Active 21 Blocked 3  |        | All Charging Cards 35                   |
|------------------------------------|----------------------|--------|-----------------------------------------|
| Q Search                           |                      |        | = Filter 🛓 Export 🗸                     |
| Name 🕆                             | Charging card *      | Status | Contract Download CSV                   |
| Els De Smet                        | BE-MBF-2010200554-48 | active | Free postpaid mandate required          |
| Tom Vermeulen                      | BE-MBF-2010200554-50 | active | Free postpaid mandate required          |
| Katrien Janssens                   | BE-MBF-2010200554-51 | active | Charging contract                       |
| Anneke Maes                        | BE-MBF-2010200554-52 | active | Postpaid with cost, no mandate required |
| Wim Claes                          | BE-MBF-2010200554-54 | active | Free postpaid mandate required          |
| Sofie Van Damme                    | BE-MBF-2010200554-55 | active | Test prepaid                            |
| Pieter Goossens                    | BE-MBF-2010200554-56 | active | Free postpaid mandate required          |
| Leen Vandenberg                    | BE-MBF-2010200554-57 | active | Postpaid with cost, no mandate required |

Mobiflow Sassevaartstraat 46/201 9000 Gent +32 (0)9 296 45 45 info@mobiflow.be www.mobiflow.be BE0648.837.849 BE 23 0017 8027 9291 BIC: GEBABEBB